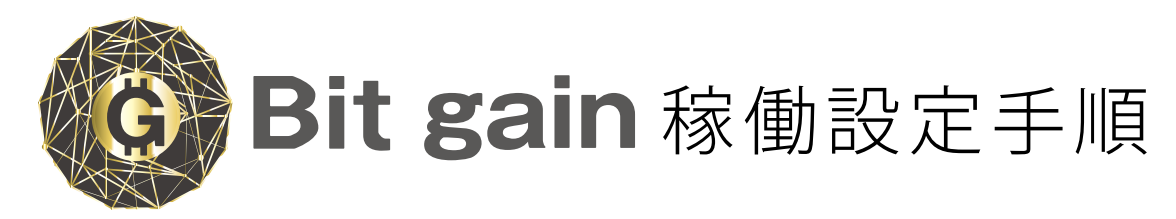

Full Automatic Arbitrage

# 全自動アービトラージをスタートするまでの流れ

Bit gainの購入手続き(翌月分の月レンタル費決済)

# Bit gainの初回パスワード設定

各取引所(OKEX/Binance/Yo.Bit/Liqui/など)の開設・入金

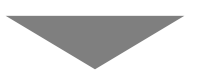

運用する各取引所のAPIを取得しBut gainへ設定

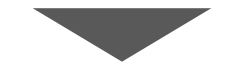

設定完了

| ①Bit gainシステム購入手順                                         | <ol> <li>Bit gainシステム設定費を購入</li> </ol>                                               |  |  |
|-----------------------------------------------------------|--------------------------------------------------------------------------------------|--|--|
|                                                           | Logpose 😑                                                                            |  |  |
| メニューボタン                                                   | 商品一覧                                                                                 |  |  |
| Logpose<br>Dashboard<br>ようこそ、comrade0711様 [登録ID:A8463572] | <b>全自動アービトラージ「Bitgain」</b><br>システム初期費用(サーバー設定費及びプログラム初期設定費)                          |  |  |
| Logpose ×                                                 | <sup>■し込み画面へ</sup>                                                                   |  |  |
| ▲ サッシュホート<br>■ 商品購入 ← 『商品購入』から<br>Bit gainを購入             | ③ 使用承諾書と利用規約を確認                                                                      |  |  |
| ♣ アフィリエイトマップ                                              | アービトラージプログラムの使用許諾書・利用規約                                                              |  |  |
| ● アカウント情報                                                 | ソフト名:「Bit gain」<br>*この書を熟読し下記載の確認事項を確認の上、□にチェックをお願いします。<br>使用許諾契約及び利用規約(2018年7月23日版) |  |  |
| ▲ 各種資料                                                    | ↓利用規約を熟読し回にチェック<br>■私は上記の、アービトラージプログラムの使用許諾書・利用規約「Bit gain」を確<br>認し承諾しましたので契約します。    |  |  |
| <b>♀</b> ログアウト                                            | 上記内容を確認し申込みをする                                                                       |  |  |

↑『申し込みをする』をクリック

### ④ 申し込み完了、初期費用決済

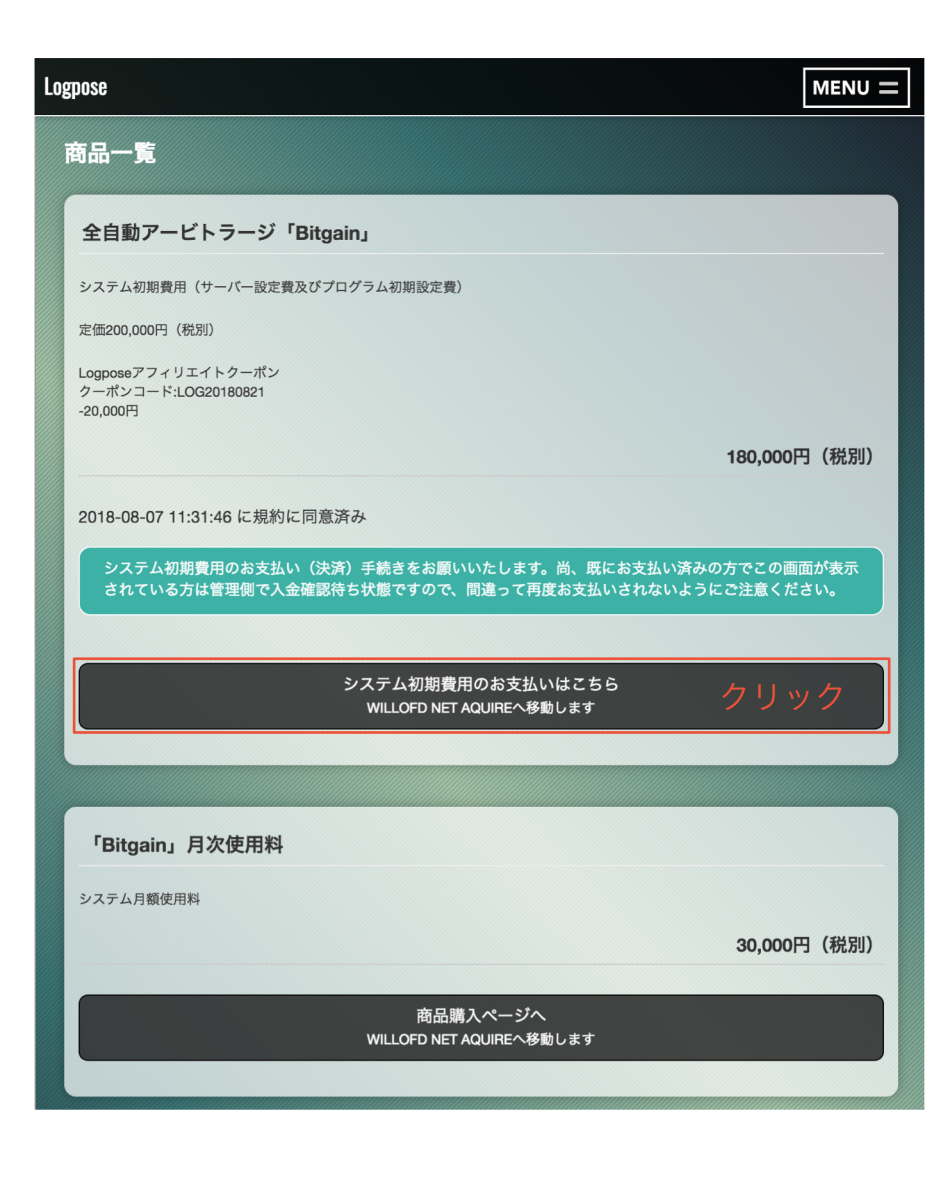

5

6

全自動アービトラージ「Bitgain」 システム初期費用(サーバー設定費及びプログラム初期設定費)

> 180,000円(税別) 注文数: 1 🛊

| 分平東筆館                                                                                                    |                                                                   |
|----------------------------------------------------------------------------------------------------|-------------------------------------------------------------------|
| 江入自旧取                                                                                                    |                                                                   |
| お名前                                                                                                    |                                                                   |
| 鞘取 太郎                                                                                                    |                                                                   |
| 電話番号                                                                                                    |                                                                   |
|                                                                                                    |                                                                   |
| メールアドレス                                                                                                    |                                                                   |
|                                                                                                    |                                                                   |
| 郵便番号                                                                                                    |                                                                   |
|                                                                                                    |                                                                   |
| 都道府県                                                                                                    |                                                                   |
| 大阪府                                                                                                    | *                                                                 |
| 住所                                                                                                    |                                                                   |
|                                                                                                    |                                                                   |
| その他建物名など                                                                                                    |                                                                   |
|                                                                                                    |                                                                   |
|                                                                                                    |                                                                   |
|                                                                                                    | 電認後クリック                                                           |
|                                                                                                    | ぼ 認 後 ク リ ッ ク     ボ                                               |
|                                                                                                    | 単認後クリック<br><sup>ください。</sup>                                       |
|                                                                                                    | 重認後クリック                                                           |
| (#15,000)         (#15,000)           *注文内容のご確認         (************************************                                                                                                    | 単記後クリック<br>(T<ださい。<br>180,000円                                    |
| (#158mm)<br>が注文内容のご確認<br>は文内容が却同違えなければお支払い方法を選択して注文を完了し<br>は文内容<br>ご注文商品<br>全自駒アービトラージ「Bitgain」 [1セット]<br>小計(個品代)<br>の) (10)                                                                                                    | 単記後クリック<br>(T<ださい。)<br>180,000円<br>180,000円<br>180,000円           |
| (#15,000)         (#15,000)           *注文内容のご確認         (************************************                                                                                                    | 主記後クリック<br>たてくだきい。           180,000円<br>180,000円<br>194,400円(税込) |
| (第2000)         (第2000)           ご注文内容のご確認         (第2000)           ご注文内容         (第2000)           ご注文内容         (第2000)           ご注文商品         (第2000)           全自動アービトラージ「Bitgain」[1セット]         (新1 (第400)           公注(小計・税)         (※注)           ご注文者情報         (※回) | 主記後クリック<br>************************************                   |
| 学注文内容のご確認<br>ご注文内容のご確認<br>ご注文内容<br>ご注文商品<br>全自動アービトラージ「Bitgain」[1セット]<br>小計(商品代)<br>合計(小計+税)<br>ご注文者情報<br>調定大部様                                                                                                    | 主記後クリック<br>ホマください。<br>180,000円<br>180,000円<br>194,400円(税込)        |
| *注文内容のご確認<br>*注文内容のご確認<br>*注文内容<br>ご注文商品<br>全自動アービトラージ「Bitgain」【1セット】<br>小計(商品代)<br>合計(小計+税)<br>ご注文者情報<br>認文本部構<br>認文本部構<br>話支払い方法                                                                                                    | 単記後クリック<br>ホマください。<br>180,000円<br>180,000円<br>194,400円(税込)        |
|                                                                                                    | 単記後クリック<br>***<br>***<br>***<br>***<br>***<br>***<br>***<br>*     |

内容を修正

お問い合わせ欄

お問い合わせ事項などありましたら、こちらにご記入ください

注文をクリック→ この内容で注文する

### ⑦月レンタル費を決済

| Logpose        |                                      | MENU =      |
|----------------|--------------------------------------|-------------|
| 商品一覧           |                                      |             |
| 「Bitgain」月次使用料 |                                      |             |
| システム月額使用料      |                                      |             |
|                |                                      | 30,000円(税別) |
|                | 商品購入ページへ<br>WILLOFD NET AQUIREへ移動します | クリック        |
|                |                                      |             |

#### ※月レンタル費を決済していない場合は 『Bit gainに』ログインません。

稼働させる際は、月会費の決済が必要です。

| システム月次使用料(翌月開始) |       |     |         |        |
|-----------------|-------|-----|---------|--------|
|                 |       |     | 30,000円 | (税別)   |
|                 |       |     | 注文数     | : 1 \$ |
|                 |       |     |         |        |
| 注文者情報           |       |     |         |        |
| お名前             |       |     |         |        |
| 鞘取 太郎           |       |     |         |        |
| 電話番号            |       |     |         |        |
|                 |       |     |         |        |
| メールアドレス         |       |     |         |        |
|                 |       |     |         |        |
| 郵便番号            |       |     |         |        |
|                 |       |     |         |        |
| 都道府県            |       |     |         |        |
| 大阪府             |       |     |         | \$     |
| 住所              |       |     |         |        |
|                 |       |     |         |        |
| その他建物名など        |       |     |         |        |
|                 |       |     |         |        |
|                 |       |     |         |        |
|                 | 確認画面へ | 確認後 | クリ      | ック     |

全自動アービトラージ「Bitgain」月額使用料

#### 9 ご注文内容のご確認

注文をクリック→

8

ご注文内容がお間違えなければお支払い方法を選択して注文を完了してください。

| 1.51 (36 13 (3))                  | 1〕月観史用料【Iセット】 | 30,000            |
|-----------------------------------|---------------|-------------------|
| 小計 (時面10)<br>合計 (小計+税)            |               | 30,000 32,400円(税込 |
| ご注文者情報                            |               |                   |
| <b>鹃取 太郎 様</b>                    |               |                   |
|                                   |               |                   |
|                                   |               |                   |
| お支払い方法                            |               |                   |
|                                   |               |                   |
| ○クレジットカード ←                       | 八亚刀法进扒        |                   |
| <sup>○クレジットカード</sup> ←<br>お問い合わせ欄 | 八立刀法进扒        |                   |

この内容で注文する

内容を修正

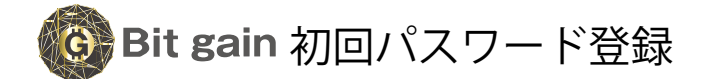

# **1** Logpose

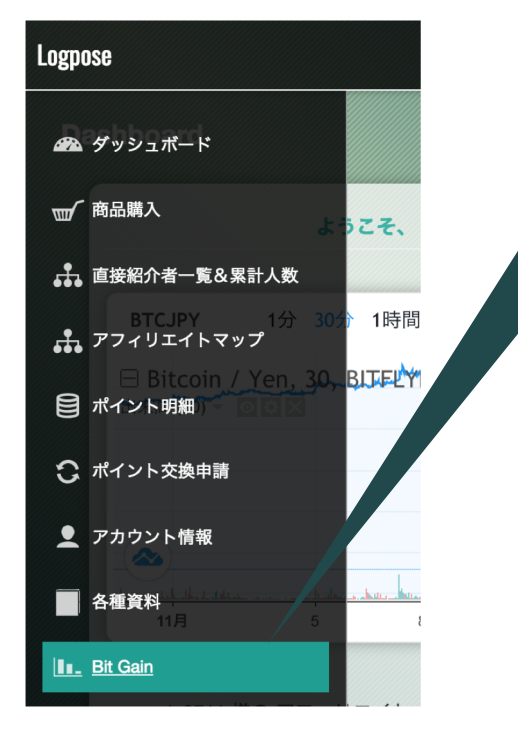

Bit gain  $\uparrow$ ログインする為のEメールと パスワードを決めて下さい。

# ②Bit gain初回のみ登録情報入力 ③ メール確認

| Bit gain $\equiv$ |  |  |
|-------------------|--|--|
| ユーザー登録            |  |  |
| 新規登録              |  |  |
|                   |  |  |
| ニックネーム            |  |  |
| TEST01            |  |  |
|                   |  |  |
| ЕХ-Л              |  |  |
| メールアドレス           |  |  |
|                   |  |  |
|                   |  |  |
| パスワード             |  |  |
| パスワード             |  |  |
|                   |  |  |
| パスワード確認           |  |  |
| パスワード(確認)         |  |  |
|                   |  |  |
| 音響                |  |  |
|                   |  |  |
|                   |  |  |
|                   |  |  |
| Bit gain © 2018   |  |  |

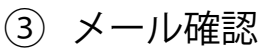

| 仮登録が完了しました。 <sub>受信トレイ ×</sub>                                       |
|----------------------------------------------------------------------|
| <b>? BitGain 事務局</b> <info@bitgain.jp><br/>To 自分</info@bitgain.jp>   |
| はじめまして、Bit gainさん。                                                   |
| この度は、ご登録ありがとうございます。                                                  |
| 【登録頂いた情報】 『登録情報』を確認                                                  |
| ・ <sub>表示名</sub> : Bit gain<br>メールは必ず保存して下さい                         |
| ・ユーザーID:5b4d4fe929cbf                                                |
| ・メールアドレス ************************************                        |
| ・ログインURL:                                                            |
| ※ユーザーIDはLINEのアカウントと紐付ける際に利用します。<br>※パスワードは厳重に保管してください。               |
| ◇ 本登録用の確認URLをクリックしてください ◇                                            |
| 下記のURLをクリックすることで、仮登録状態から本登録状態になります。                                  |
| Ľ.                                                                   |
| ↑『URL』をクリックする                                                        |
| ④ 本登録完了メール                                                           |
| 本登録が完了しました。 <sub>受信トレイ ×</sub>                                       |
| <b>? BitGain 事務局</b> <info@bitgain.jp><br/>To 自分 マ</info@bitgain.jp> |

本登録が完了いたしました。

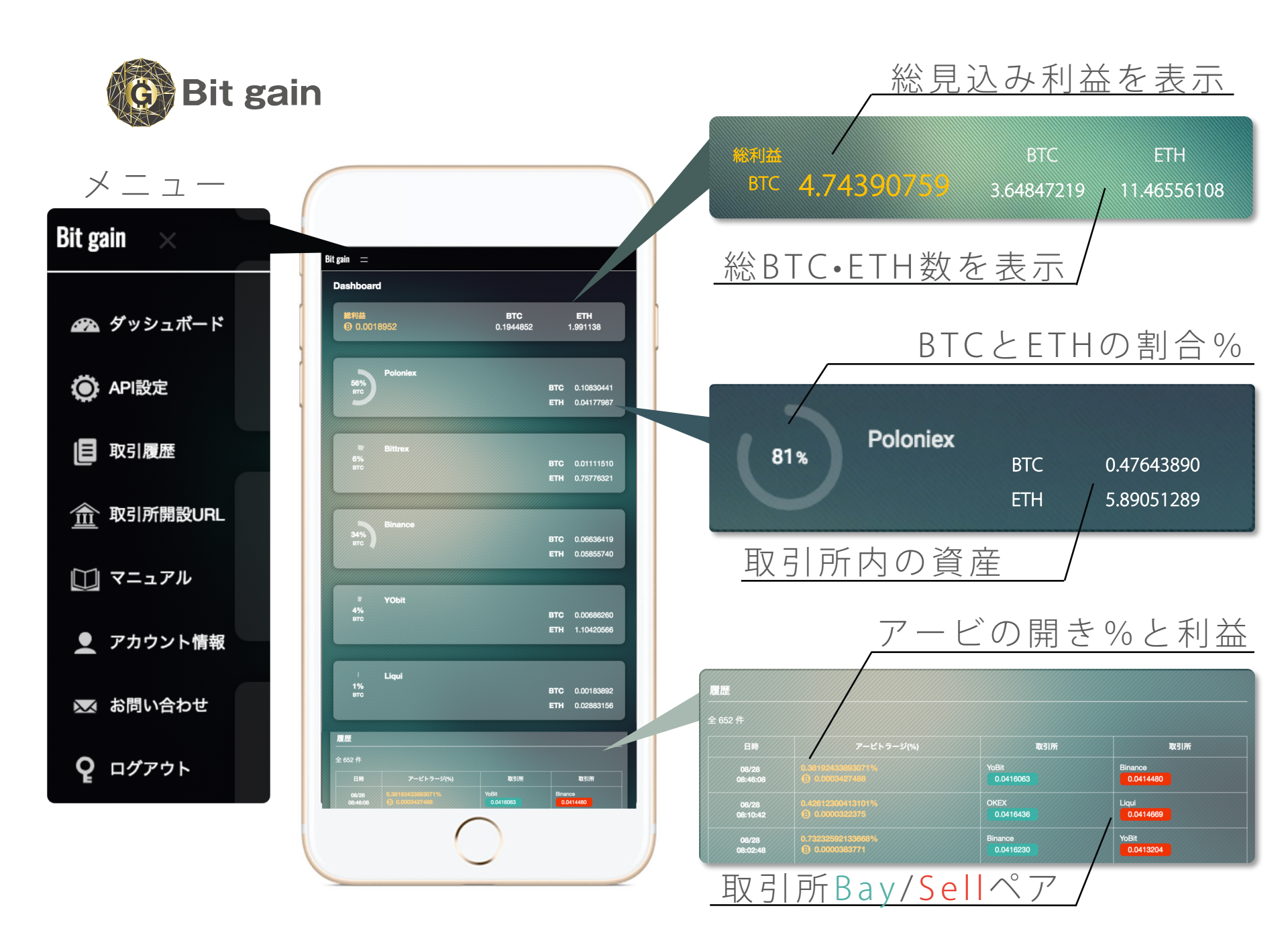

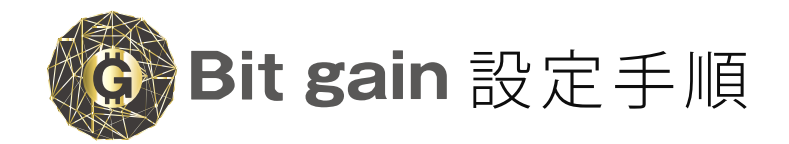

ログイン

※『Logpose』バックオフィス内のURLよりログインお願いします。

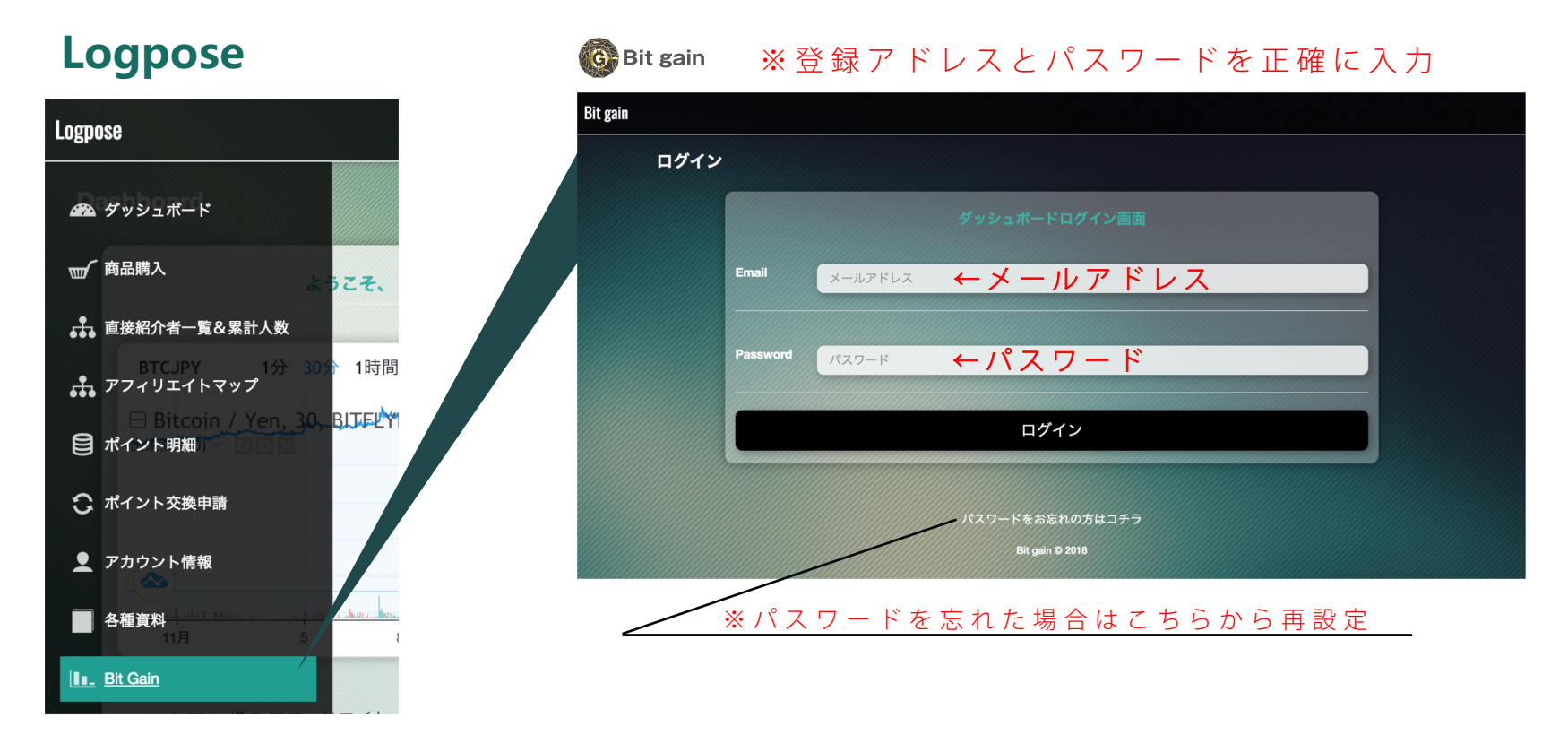

※パスワードはログポースと違うものにする事をお勧めいたします。

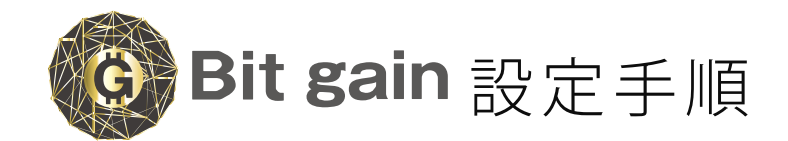

# ①各種口座開設

※フィッシング詐欺が多いので必ずバックオフィス内のURLより口座開設お願いします。

| Rit ø        | rain 🗙          | Bit gain $\pm$                                       |
|--------------|-----------------|------------------------------------------------------|
| Dits         |                 | 取引所開設URL                                             |
| æ            | ダッシュボード         | 取引所開設URL                                             |
| ۲            | API設定           | OKEX                                                 |
| ٩            | 取引履歴            | パイナンス                                                |
|              | <u>取引所開設URL</u> | YoBit                                                |
|              | マニュアル           | ピットレックス                                              |
| •            | アカウント情報         | IJĎイ                                                 |
| $\mathbf{X}$ | お問い合わせ          | ②各種口座入金(BTC/ETH)                                     |
| ę            | ログアウト           | 最低各取引所に0.2BTC以上を推奨しています。<br>※2段階認証等セキュリティーは各自必須条件です。 |

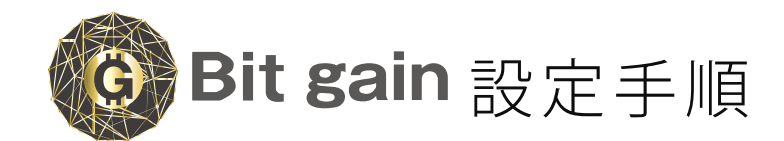

# ① API設定

🛄 マニュアル

● アカウント情報

🐱 お問い合わせ

**Q** ログアウト

#### 

### ◆BINANCE 各取引所のAPIキーをコピーして、設定画面に貼り付け(入力)

※APIキーとシークレットキーを正確に入力(コピーして入力)

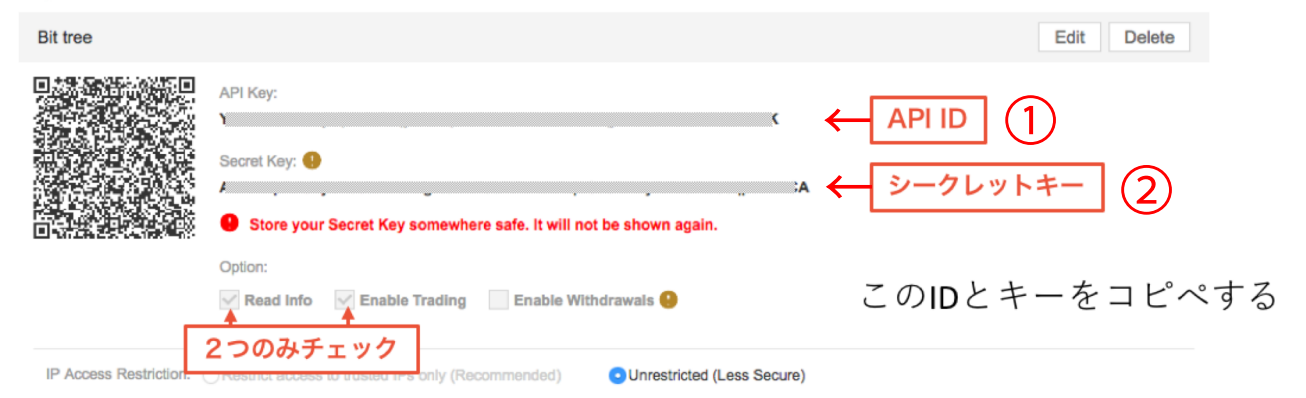

# 運用する取引所全てのAPIキーとシークレットキーを入力

| Bit coin    | Bit gain $=$                                    |
|-------------|-------------------------------------------------|
| DIL Yalli × | API Setting                                     |
| 🝘 ダッシュボード   | OKEX<br>API                                     |
| O API設定     | *****                                           |
| 日 取引履歴      | API SECRET  *********************************** |
| 金 取引所開設URL  | Bittrex                                         |
| □□ マニュアル    | API<br>***********                              |
| アカウント情報     | API SECRET                                      |
| ▶ お問い合わせ    | *****                                           |
| Q ログアウト     | 設定<br>定<br>つ<br>で完了                             |

APIキーとシークレットキーはセキュリティーの為、\*表示になりシステム側でも見えません。

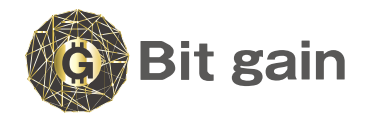

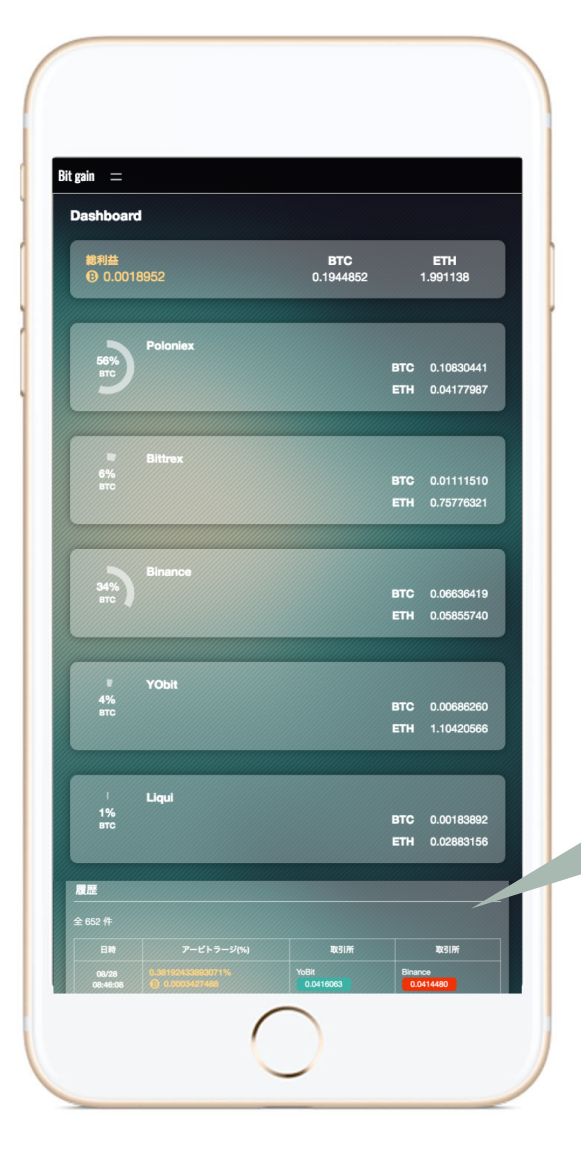

初回はシステム構築に1営業日 (土日除く)ほどの時間がかかります。 構築完了後は、システムが稼働し オープンオーダー履歴に掲載 アービの履歴が出たら稼働中 取引所 取引所 08/28 08:46:08 YoBit 0.0416063 Binance 0.0414480 08/28 08:10:42 Liqui 0.0414669 08/28 08:02:48 Binance 0.0416230 YoBit 0.0413204 0.73232592133668°

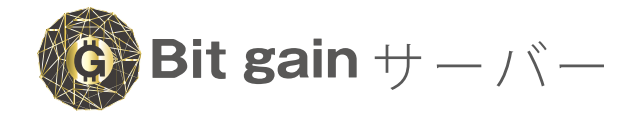

Bit gainは『S3』サーバーで24時間システム稼働しています。

# 全てのデバイスからアクセスでき、

ストレスなくスムーズな稼働と最高のセキュリティを実現

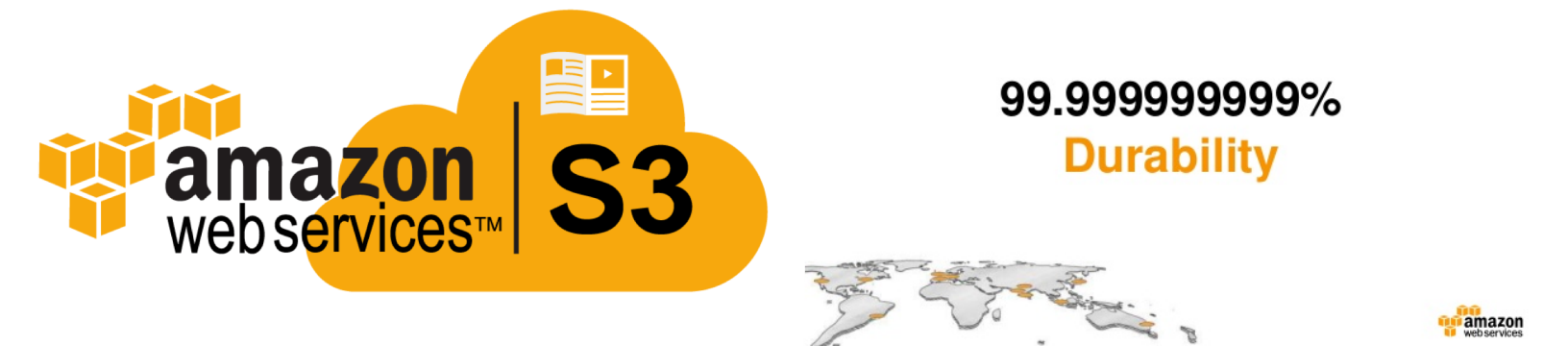

amazon

#### Amazon S3

高い耐久性と可用性を持つスケーラブルなオブジェクトストレージ

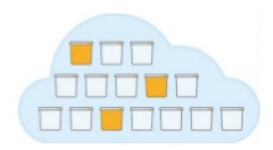

- 99.999999999%の耐久性と, 99.99%の 可用性を持つ設計
- 暗号化技術 (SSE, CSE) にも対応し,安 全にデータを保存
- 利用したデータのぶんだけ従量課金
- 多くのAWSにとって仮想的なデータレイヤ

導入企業

NETFLIX

🕥 airbnb

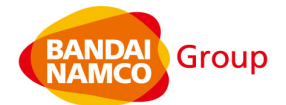

🗲 ジャパンネット銀行

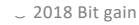

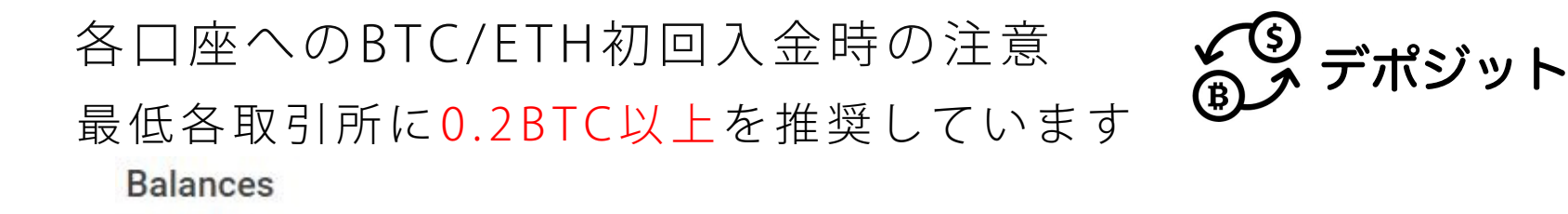

Estimated value of holding: \$ 0.00 / 0.0000 BTC ※2段階認証等セキュリティーは各自必須条件です。 Hide zero balances Q Filter by Name COIN TOTAL BALANCE ON ORDERS BTC VALUE Withdraw Bitcoin + Deposit 0.00000000 BTC 0.00000000 0.00000000 Ethereum - Withdraw + Deposit 0.00000000 ETH 0.00000000 0.00000000

入金の比率を100%BTC or ETHか、BTC50% ETH50%にして下さい

(例)各取引所に0.2BTCづつ入金する場合

| A 1  | 00%BTC     | B 1    | 00%ETH     | $C$ $\frac{5}{5}$ | 0 % B T C<br>0 % E T H |
|------|------------|--------|------------|-------------------|------------------------|
| BTC  | 0.20000000 | BTC    | 0.00000000 | BTC               | 0.10000000             |
| ETH  | 0.00000000 | ETH    | 2.50000000 | ETH               | 1.75000000             |
| ₩100 | %どちらかに偏って  | こいないと! | 資金慣らしが     | ※約5(              | )%で大丈夫です               |
| スター  | トしません。     |        |            |                   |                        |

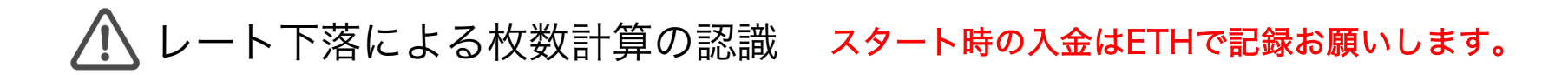

現レート 🤔 0.1BTC=1ETH 🔶

BTCの枚数で記録していた場合

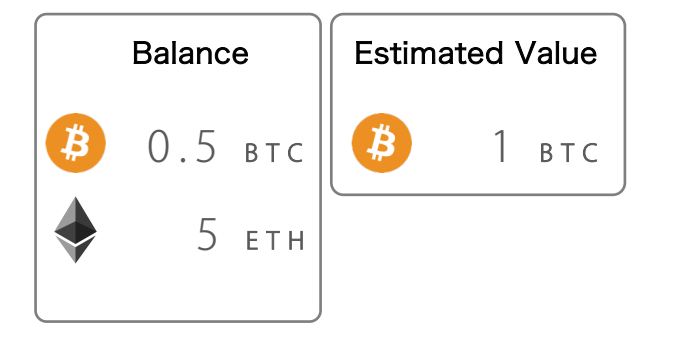

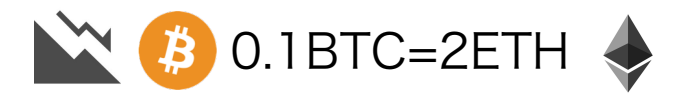

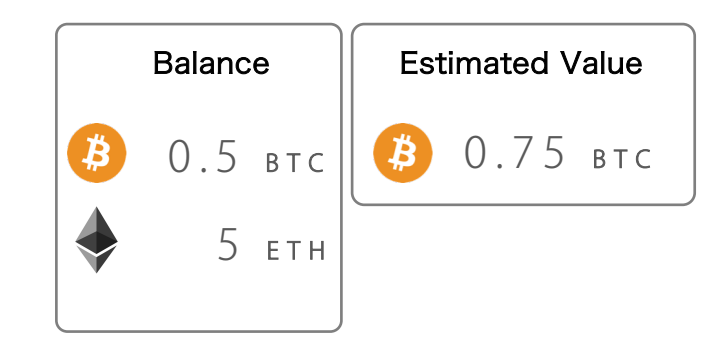

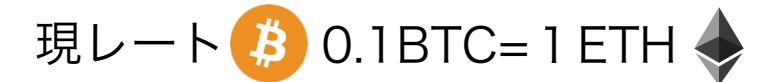

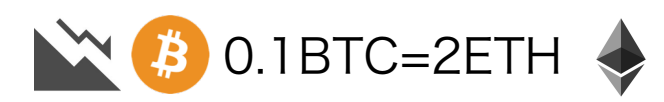

#### ETHの枚数で記録していた場合

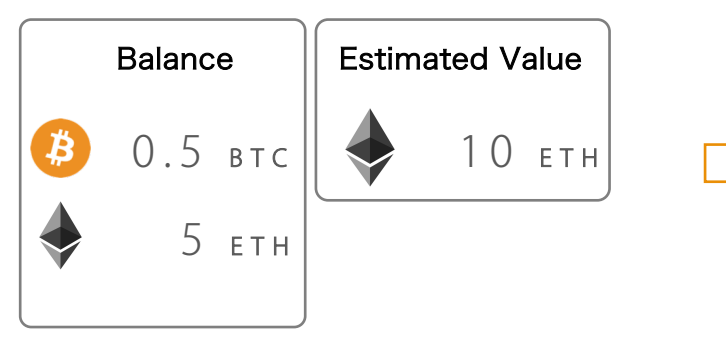

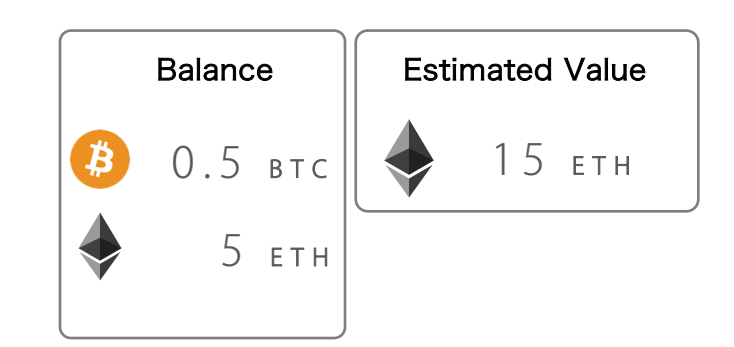

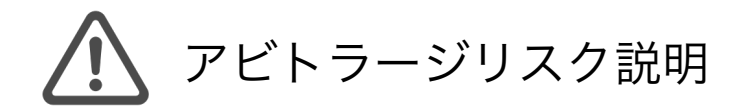

### 価格変動のリスク

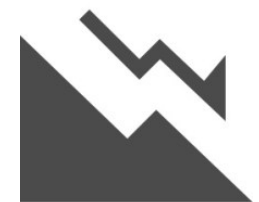

暗号通貨の事業全部に言えることですが、スタート時のBTC・ETHの価格 より下落すると、BTCの枚数が減る可能性があります。 理由としましては、アルトコインはBTCの枚数でレートがフィックス(決定) されている為です。

ETHを買った時の価格が重要

例えば、1ETH=0.1BTCのレートで購入していた場合、1ETHが0.08BTCに 下落した際に、そのレートでBTCを買い戻すと0.02BTCが減ることになり 結果的に保有枚数がマイナスになる現象です。 下落時はアービの回数も減少する傾向にあります。

しかし、逆にレートが上がっている際は、上記がプラスに働くのでアービで得る BTC枚数と資産価値が増える事になります! ※ご質問の前に必ず、『Q&Aサイトをご覧ください」(Bit gainのメニューマニュアル内)

よくある不具合や操作ミス

APIを設定したのに残高が表示されない現象

1番多い原因

|           |      |     |            | ①APIキーとシークレットキーを反対に入力      |
|-----------|------|-----|------------|----------------------------|
| 0%<br>втс | OKEX | втс | 0.00000000 | ②APIキーをコピーした際にスペース(空白)     |
|           |      | ETH | 0.00000000 | か入っている<br>③たまたま今、反応していないだけ |

残高が表示されないからといって慌てる必要はありません。 取引所によっては、たまたまAPIキーが遮断されたり無効になったりする場合も あります。

※何度もシステムを再読み込みするとブロックされてしまう可能性があります。

1度取得したAPIキーがずっと使えるとゆうわけではありませんので、ご理解の 上適切な対応の方よろしくお願いします。

上記の場合やそれ以外の原因で、1番早い解決策は、『APIの再取得』です! 再度新しいAPIを作成し、設定していただくことをお願いいたします。